## Практическая работа №4

# Модификаторы

### Тренировка

1. Откройте *Blender* со сценой по умолчанию. Перейдите к виду сверху (клавиша *Num7*) и включите режим работы с гранями (клавиши *Ctrl+Tab* или ()). Сейчас мы построим нестандартную разбивку верхней грани куба так, как показано на следующих рисунках:

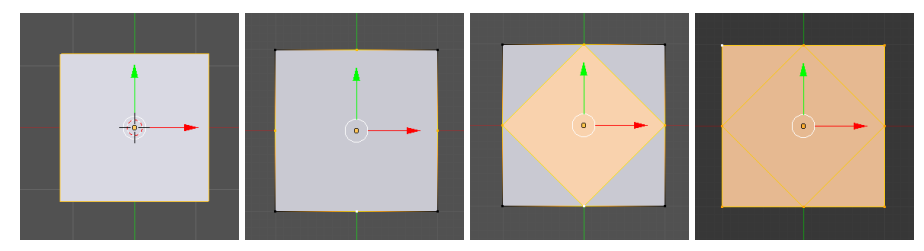

- 2. Перейдите в режим редактирования (клавиша *Tab*) и отмените выделение всех граней (клавиша *A*). Проверьте, чтобы кнопка 📰 в нижней части рабочей области, которая ограничивает выделение только видимыми гранями (запрещает выделение на обратной стороне фигуры) была включена.
- 3. Перейдите к ортографической проекции (*Num5*). Выделите и удалите верхнюю грань: нажмите клавишу *Delete*, во всплывающем меню выберите объекты для удаления *Грани* (*Faces*).
- 4. Переключитесь в режим работы с ребрами (*Ctrl+Tab* или <sup>[[]</sup> [[]]). Выделите 4 верхних ребра и разбейте их пополам с помощью инструмента *Подразделить* (*Subdivide*).
- 5. Выделите только что добавленные вершины в серединах рёбер и соедините их новой гранью (клавиша *F*). Затем выделите все верхние угловые вершины и снова нажмите клавишу *F*, чтобы достроить 4 угловых грани на верхней стороне куба.
- 6. Перейдите в режим работы с гранями и выделите центральную грань. Нажмите клавишу *E* и выдавите эту грань вверх. Снова нажмите клавишу *E* и сразу *Enter*, чтобы продублировать угловые вершины. С помощью масштабирования (клавиша *S*) уменьшите размер грани и вдавите ее вниз (клавиша *E*).

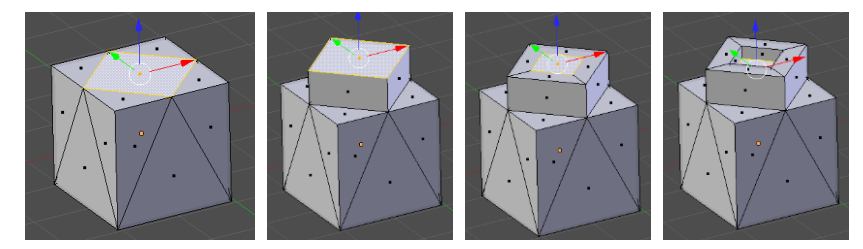

7. Сохраните модель под именем **mesh.blend**.

#### Модель головы слоника

- 1. Создайте новую сцену. Выделите куб и удалите его (клавиша Delete).
- 2. Добавьте на сцену новый объект сферу (UV-sphere) и уменьшите число её сегментов до 16.
- 3. Включите вид спереди (клавиша Num1), ортографическую проекцию (Num5) и перейдите в режим редактирования (Edit Mode) с помощью клавиши Tab.
- 4. Отмените выделение (клавиша А).
- 5. Включите режим работы с гранями (*Ctrl+Tab* или 💟 💟 ). С помощью инструмента *Paзрезamь петлей со сдвигом* (*Loop Cut and Slide*) сделайте два сечения по «меридианам», как показано на рисунке.

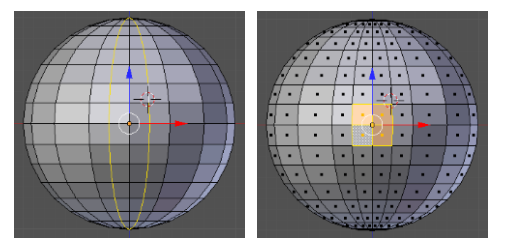

- 6. Выделите четыре центральных грани и удалите их (клавиша Delete, во всплывающем меню выбрать *Грани, Faces*).
- 7. Перейдите в режим работы с вершинами, выделите четыре вершины, как показано на рисунке, и постройте грань между ними (клавиша F). Достройте оставшиеся треугольные грани.

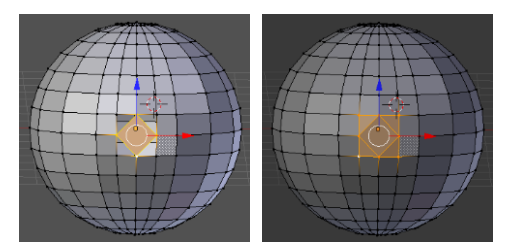

8. Переключитесь в режим редактирования граней, выделите центральную грань и перейдите к виду справа (*Num3*). Нажмите клавишу *Ctrl* и, удерживая её, щелчками мыши постройте хобот:

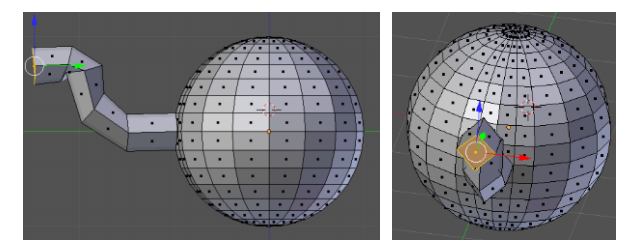

- 9. Выделите грань в торце хобота, нажмите клавише *E* (выдавливание) и сразу же клавишу *Enter* (будет создана копия всего контура грани). Затем снова нажмиклавишу *E* и вдавите торец внутрь хобота.
- Примените модификатор Подразделение поверхности (Subdivision surface). Для этого нужно перейти на страницу свойств *Модификаторы* (Modifiers), щелкнуть по кнопке Добавить модификатор (Add Modifier) и выбрать модификатор Подразделение поверхности (Subdivision surface).

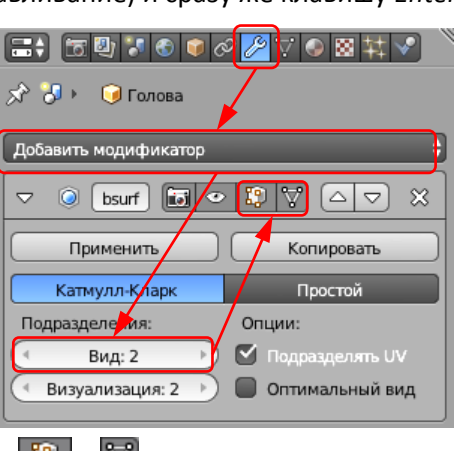

те

11. В свойствах модификатора в поле *Вид* (*View*) увеличьчисло делений грани при просмотре до 2. Для того, чтобы модификатор применялся в режиме редакти-

рования сеточной модели, включите кнопки-выключатели 😰 и 🕅

12. Выделите 4 грани из которых будем строить глаз. Удалите их и постройте такую же сетку, как для выдавливания хобота:

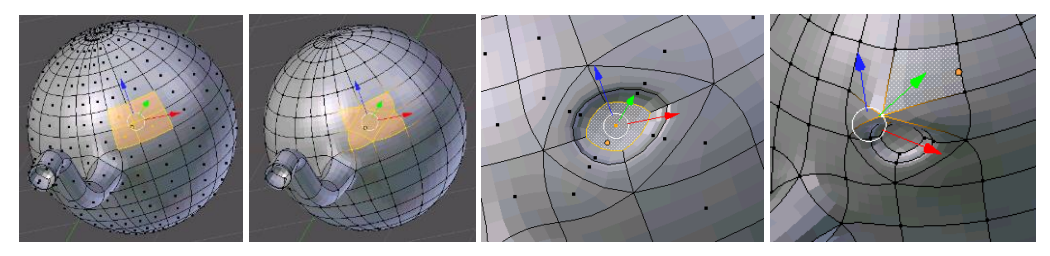

- 13. Выделите центральную грань отмеченной части, нажмите клавише *E* (выдавливание) и сразу же клавишу *Enter* (будет создана копия всего контура грани). Затем постройте внутренний контур, используя масштабирование (клавиша E). Затем снова нажмите клавишу *E* и вдавите центральную грань немного внутрь.
- 14. Перейдите к виду сверху и передвиньте вершину над глазом немного вперед.
- 15. Перейдите к виду спереди. Выделите две грани, в которых будут уголки рта, и удалите их. Постройте такую же сетку, как на рисунке.

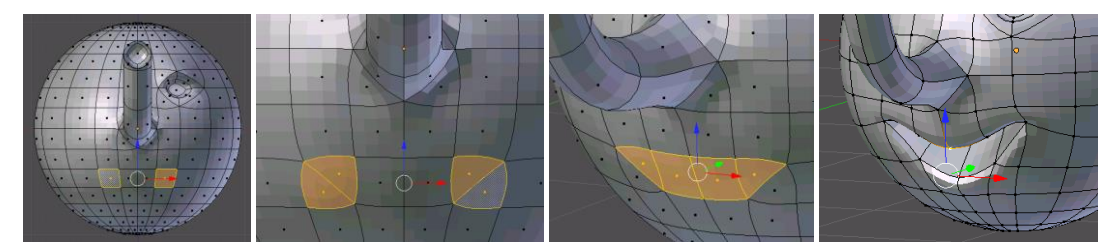

- 16. Выделите 4 грани (см. рисунок) и вдавите их внутрь. Перейдите к виду спереди и измените положение вершин так, чтобы рот стал улыбающимся.
- 17. Перейдите к виду справа и примените инструмент *Разрезать петлей со сдвигом* (*Loop Cut and Slide*) для одной из граней. Затем выделите 5 граней и примените выдавливание (клавиша *E*). После этого используйте масштабирование (клавиша *S*) и затем снова выдавливание.

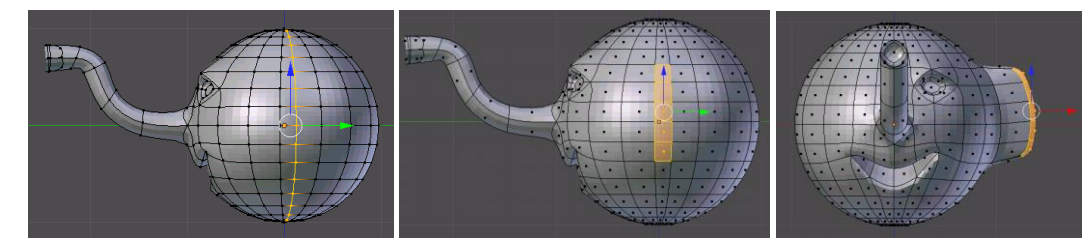

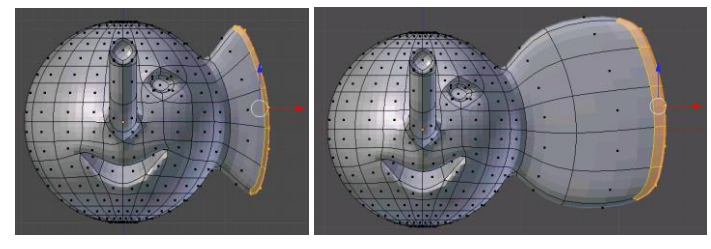

18. Перейдите к виду спереди. Проверьте, чтобы кнопка 🞇, которая ограничивает выделение только видимыми гранями (запрещает выделение на обратной стороне фигуры) была отключена. Включите ре-

жим работы с гранями и нажмите клавишу В (выделение прямоугольником) и выделите все грани левой части фигуры. Повермодель, проверьте, чтобы были выделены все грани в левой чаголовы. Если какие-то грани остались невыделенными, добавьте выделению щелчком ПКМ при нажатой клавише Shift. Удалите деленные грани.

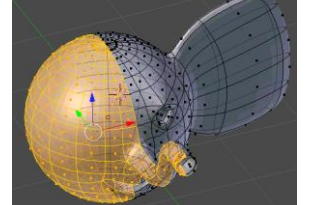

тев сти их к вы-

- 19. Примените к оставшейся половине модификатор Отражение (Mirror).
- 20. Переключитесь в режим объектов (*Object Mode*), нажав клавишу *Tab* и найдите шов на границе между половинками. С помощью кнопок со стрелками на странице свойств *Moduфukamopы* (*Modifiers*) поменяйте порядок применения модификаторов. Шов должен стать практически незаметен. Подумайте, почему так произошло.

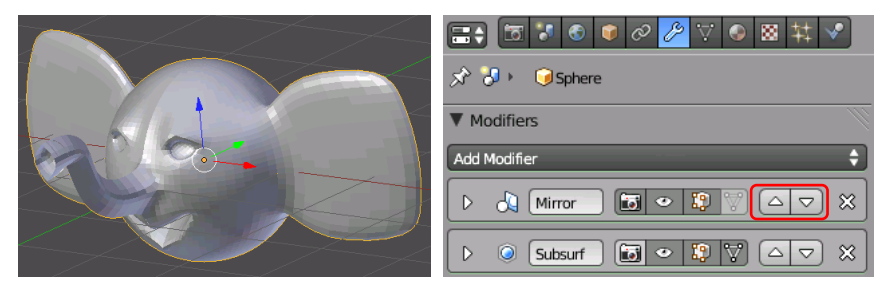

- 21. Добавьте две небольшие сферы и установите их внутрь глазных впадин.
- 22. Перемещая вершины, исправьте форму ушей так, как показано на рисунке:

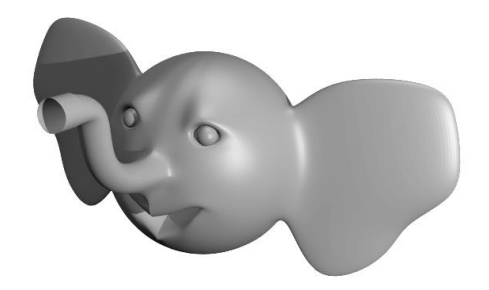

- 23. Сохраните модель под именем **slon.blend**.
- 24. Выберите положение камеры и источника света. Выполните рендеринг и сохраните картинку под име-HEM slon.png.

#### Сеточные модели и модификаторы (яблоко)

- 1. Запустите Blender и удалите (клавишей Delete) куб из автоматически созданной сцены.
- Нажмите клавиши Shift+A и добавьте сферу (Полисетка UV-сфера, Mesh UV Sphere). 2.
- 3. Перейдите в режим правки (редактирование сеточной модели, Edit Mode, клавиша Tab) и отмените выделение всех вершин (клавиша А).
- 4. С помощью элемента управления 🔟 🗧 в нижней части окна вклюрежим Пропорциональная правка 🥥 🗧 (Proportional Editing).
- 5. Перейдите к виду спереди (клавиша Num1) и включите ортографипроекцию (Num5).

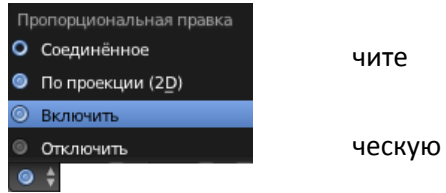

- 6. Включите режим просмотра Kapkac (Wireframe), нажав на клавишу Z, и выделите самую верхнюю вершину сферы (ПКМ).
- 7. Нажмите клавишу G (англ. grab, режим перемещения), колесиком мыши отрегулируйте область, которую затрагивает пропорциональное редактирование (белая окружность), и сместите вершину вниз. Затем сделайте то же самое с самой нижней вершиной (сместите ее немного вверх).

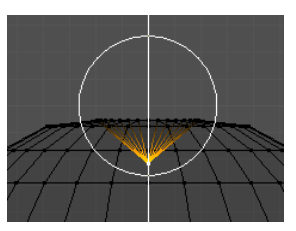

- 8. Включите режим просмотра поверхностей Сплошной (Solid, клавиша Z) и посмотрите, что получилось.
- 9. Перейдите к режиму работы с объектами (Object Mode, клавиша Tab) и примените модификатор Подразделение поверхности (Subdivision surface). Увеличьте число деления граней при просмотре до 2 (поле View). Для точтобы модификатор применялся в режиме редактирования сеточной модели, включите кнопки-выключатели 1 🕄 и 🟹

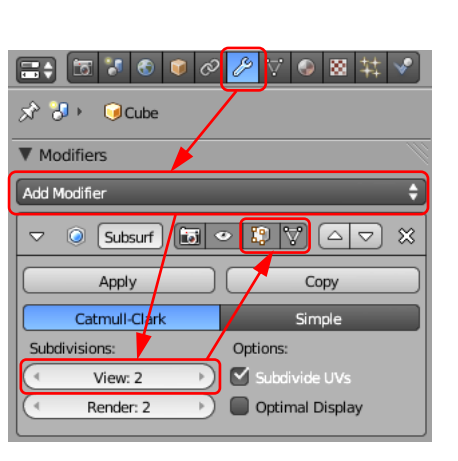

гο,

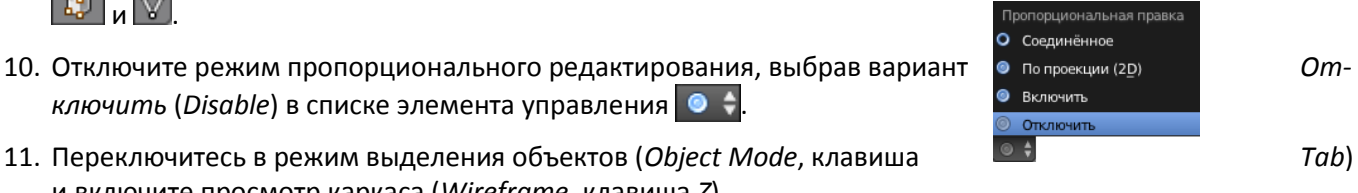

- ключить (Disable) в списке элемента управления 🥥 💠. 11. Переключитесь в режим выделения объектов (Object Mode, клавиша и включите просмотр каркаса (Wireframe, клавиша Z).
- 12. Нажмите клавиши Shift-A и создайте новую решётку (Добавить Решётка, Add Lattice). Разместите ее так, чтобы она охватывала все яблоко.

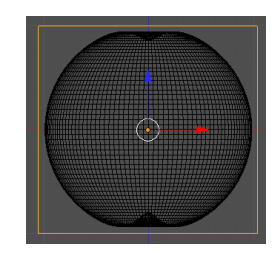

13. На странице свойств *Lattice* увеличьте количество разбиений решетки по осям. Отметьте флажок *Hapyжа* (*Outside*), чтобы все внутренние вершины и ребра решётки были удалены (остаются только вершины на наружных стенках).

| =; <u>s</u>               | ◗♥๙≠ <mark>▤</mark> ◙४Ѷ |
|---------------------------|-------------------------|
| 🔊 🎖 + 词 Реша              | ётка 🔸 🕺 Решётка        |
| 🗄 🛊 Решётка               |                         |
| Решётка                   | N N                     |
| <ul> <li>U:4 →</li> </ul> | В-сплайн 🗘              |
| V: 4 →                    | В-сплайн 🗘              |
| < W:5 →                   | а-сплайн 🗘              |
| 🗹 Наружу 🤜                |                         |

14. Выделите яблоко и примените к нему модификатор *Решётка*. В поле *Object* (объект) на странице свойств нужно выбрать созданную решётку (она по умолчанию имеет имя *Lattice*).

| □ ● ● ● ● ● ● ● ● ● ● ● ● ● ● ● ● ● ● ● |
|-----------------------------------------|
| Добавить модификатор                    |
|                                         |
|                                         |
| Применить В ключ формы Копировать       |
| Объект: Группа вершин:                  |
| [ Jattice ☆ 闘                           |
| Сила: 1.00                              |

- 15. Выделите решётку и включите режим редактирования сетки (*Edit Mode*). Перейдите к виду спереди, нажмите клавишу *B* (выделение прямоугольником) и выделите все вершины нижнего ряда, обводя их левой кнопкой мыши.
- 16. Используя масштабирование (клавиша *S*), уменьшите ширину сетки в этом месте. Затем сместите выделенные узлы немного вниз. Используя эти приемы, измените форму яблока так, как вам больше нравится.

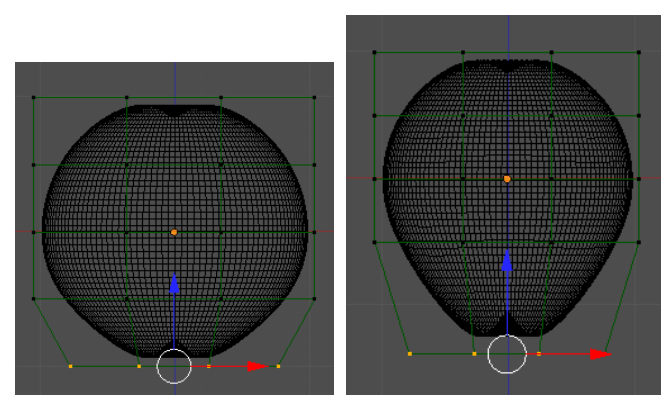

17. Постройте цилиндр и отрегулируйте его размеры примерно по размерам черенка яблока.

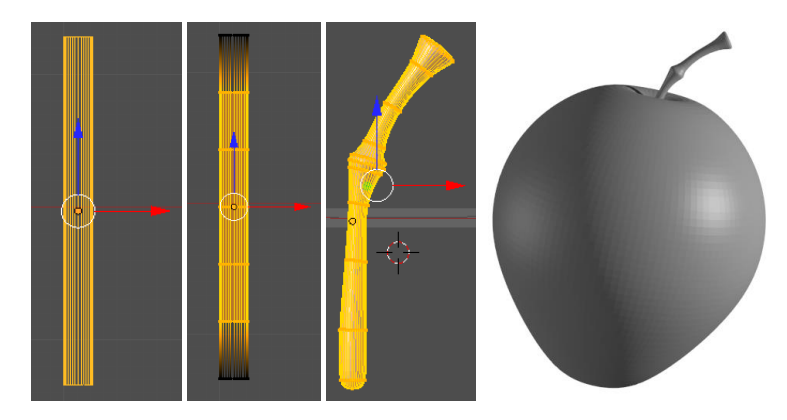

- 18. Перейдите в режим редактирования и с помощью инструмента *Paspesamь петлей со сдвигом* (*Loop Cut and Slide*) добавьте еще 8-9 горизонтальных ребер по контуру. Используя перемещение, поворот и масштабирование сечений, постройте черенок яблока, как на рисунке.
- 19. Перейдите в режим работы с объектами и примените к черенку модификатор *Подразделение поверхности* (Subdivision surface). Установите в поле View число делений для вывода на экран – 2.
- 20. Измените масштаб черенка и установите его на место.
- 21. Сохраните полученную модель под именем apple.blend.
- 22. Выполните рендеринг полученного яблока и сохраните его в файле apple.png.